## CREAR UN PROYECTO EN EL COMPILADOR CODE::BLOCKS

Si no están habilitadas las funciones del menú Debug en el compilador Code::Blocks realizar lo siguiente

- 1) Abrir el compilador Code::Blocks.
- 2) Crear un proyecto (Create a new Project).

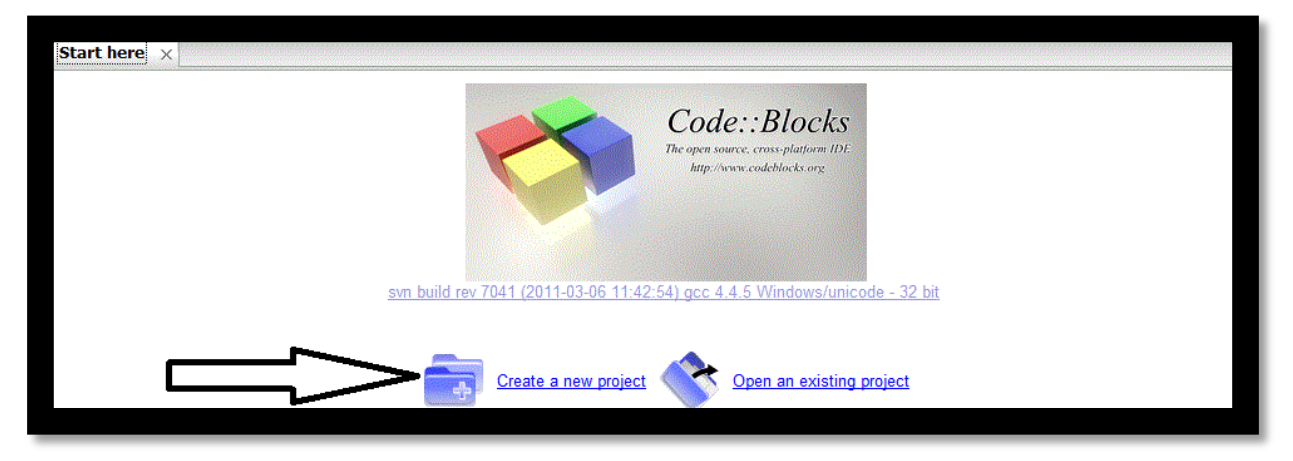

3) Seleccionar Aplicación de Consola (Console application).

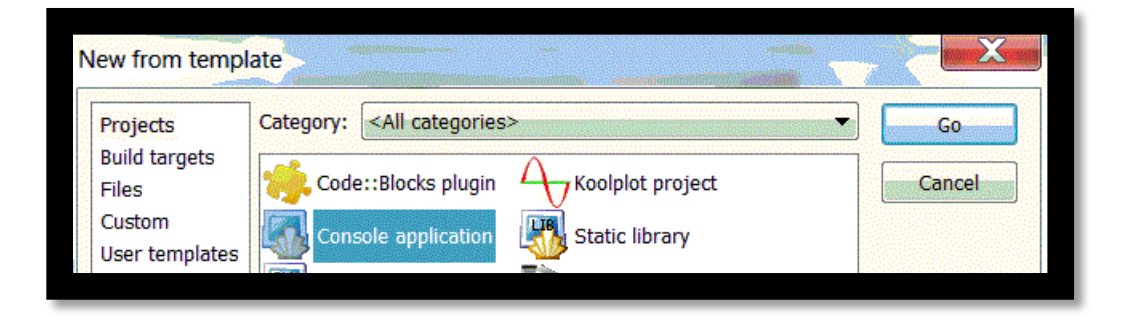

## 4) Seleccionar Lenguaje C

| 🐻 Console | Please select the language you want to use. |
|-----------|---------------------------------------------|
|           | C                                           |
|           | C++                                         |
|           |                                             |
|           |                                             |
|           |                                             |
|           |                                             |
|           |                                             |

## 5) Escribir el nombre del proyecto

| 🚳 Console | Please select the folder where you want the new project to be created as well as its title. |
|-----------|---------------------------------------------------------------------------------------------|
|           | Project title:                                                                              |
|           | ProgramaSuma                                                                                |
|           | Folder to create project in:                                                                |
|           | C:\Users\Home\Documents\test\Eje_1\                                                         |
|           | Project filename:                                                                           |
|           | ProgramaSuma.cbp                                                                            |
|           | Resulting filename:                                                                         |
|           | C:\Users\Home\Documents\test\Eje_1\ProgramaSuma                                             |

6) Presionar Siguiente (Next) y Finalizar (Finish).

| Console | you want enabled in your project.                                                   |
|---------|-------------------------------------------------------------------------------------|
|         | Compiler:                                                                           |
|         | GNU GCC Compiler                                                                    |
|         | Create "Debug" configuration: Debug<br>"Debug" options                              |
|         | Output dir.: bin\Debug\                                                             |
|         | Objects output dir.: obj\Debug\                                                     |
|         | Create "Release" configuration: Release "Release" options Output dir.: bin\Release\ |
|         | Objects output dir.: obj\Release\                                                   |
|         | objects output un.                                                                  |

7) Seleccionar Menú Archivo (File), luego opción Nuevo (New) y por último Archivo (File).

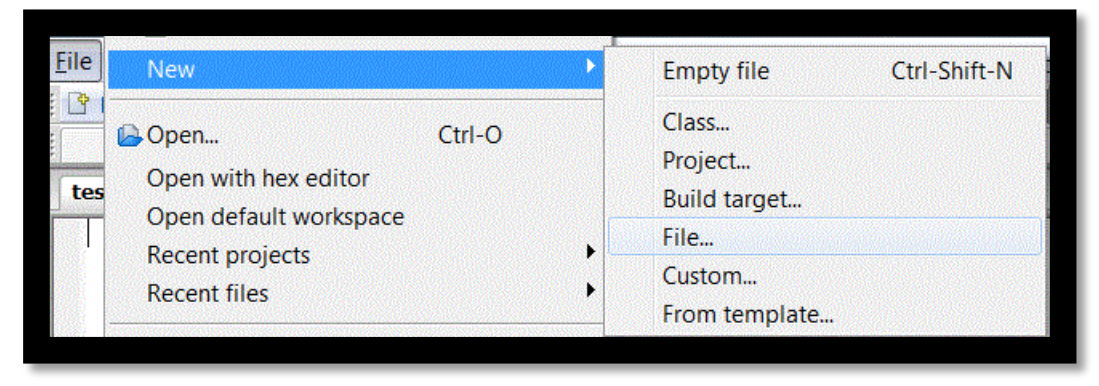

8) Regresar al documento Debug.pdf